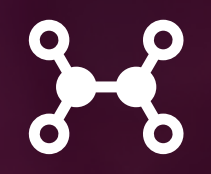

# PORTFOLIO GUIDE UTILISATION

Client : Monsieur Saad TANCHE Conception du projet : Madame Johanne REVY-MAY Développement du projet : Madame Johanne REVY-MAY

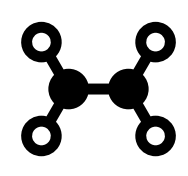

« Ce guide d'utilisation est destiné à l'administrateur du site et à pour vocation d'expliquer le fonctionnement de l'application. »

# SOMMAIRE

| SE CONNECTER / SE DÉCONNECTER                                   | 4  |
|-----------------------------------------------------------------|----|
| Emplacement                                                     | 4  |
| Connexion                                                       | 4  |
| Déconnexion                                                     | 4  |
| CHANGER LA PHOTO DE LA PAGE D'ACCUEIL                           | 5  |
| TABLEAU DE BORD                                                 | 6  |
| Statistiques                                                    | 6  |
| Architecture du site                                            | 6  |
| Modification du contenu du site                                 | 7  |
| Commentaires signalés                                           | 7  |
| Les 3 derniers articles ajoutés                                 | 7  |
| CATÉGORIE                                                       | 8  |
| Ajouter une catégorie                                           | 8  |
| Depuis le « tableau de bord »                                   | 8  |
| Depuis « portfolio »                                            | 8  |
| Supprimer ou modifier une catégorie                             | 9  |
| Depuis « portfolio »                                            | 9  |
| Formulaire d'édition d'une catégorie                            | 9  |
| ARTICLE                                                         | 10 |
| Ajouter un article                                              | 10 |
| Depuis le « tableau de bord »                                   | 10 |
| Depuis une « catégorie »                                        | 10 |
| Supprimer ou modifier un article                                | 11 |
| Depuis une « catégorie » ou « l' article » (modification seule) | 11 |
| Formulaire d'édition d'un article                               | 11 |
| GÉRER LES COMMENTAIRES                                          | 12 |
| Commentaires signalés                                           | 12 |
| Supprimer des commentaires                                      | 12 |

# €

| Depuis l'article                   | 12 |
|------------------------------------|----|
| conseils                           | 13 |
| Ajouter des conseils               | 13 |
| Depuis le « tableau de bord »      | 13 |
| Depuis « conseils »                | 13 |
| Supprimer ou modifier des conseils | 14 |
| Formulaire d'édition des conseils  | 14 |
| MODIFIER « À PROPOS »              | 15 |
| Depuis le tableau de bord          | 15 |
| Depuis « l'à propos »              | 15 |
| Formulaire d'édition de l'à propos | 15 |
| LES MAILS                          |    |
| DE LA RUBRIQUE CONTACT             |    |

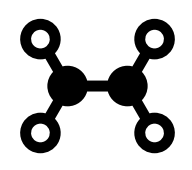

## SE CONNECTER / SE DÉCONNECTER

#### EMPLACEMENT

Dans le pied de page du site se trouve des liens qui gère la connexion et la déconnexion.

| Saad TANCHE                                                                                                    |                           | ≡         |
|----------------------------------------------------------------------------------------------------|---------------------------|-----------|
|                                                                                                    | Saad TANCHE               |           |
|                                                                                                    |                           |           |
|                                                                                                    |                           |           |
|                                                                                                    |                           |           |
|                                                                                                    |                           |           |
|                                                                                                    |                           |           |
| and the second second                                                                                            |                           |           |
| and the second second second second second second second second second second second second second second second |                           |           |
|                                                                                                    |                           |           |
|                                                                                                    |                           |           |
| PHOTOGRAPHE                                                                                                    |                           |           |
| Mentions légales                                                                                                 | © Johanne REVY-MAY - 2018 | Connexion |

#### CONNEXION

Un clic sur le lien Connexion renvoi sur un formulaire qui reçoit un identifiant et un mot de passe (fournis par le développeur).

#### DÉCONNEXION

Le lien « Connexion » est remplacé par « Déconnexion » lorsque l'utilisateur est connecté. Un clic sur ce lien à pour effet de déconnecter l'administrateur.

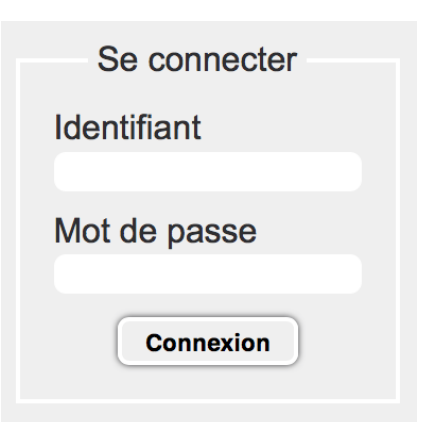

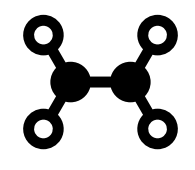

## CHANGER LA PHOTO DE LA PAGE D'ACCUEIL

Au milieu de la page d'accueil, se situe une icône en forme de crayon qui permet d'accéder à un formulaire de pour le changement de la photo.

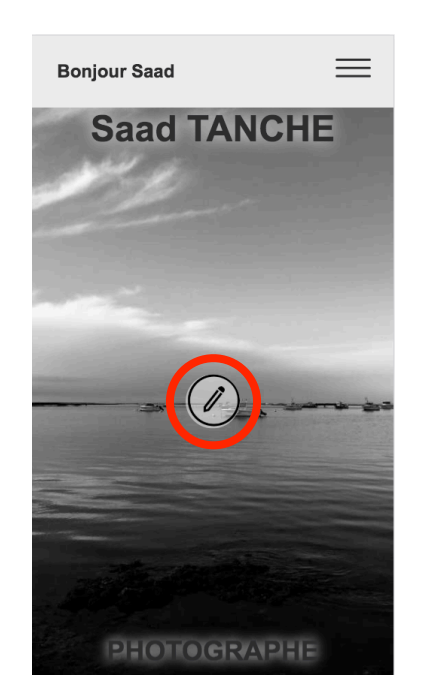

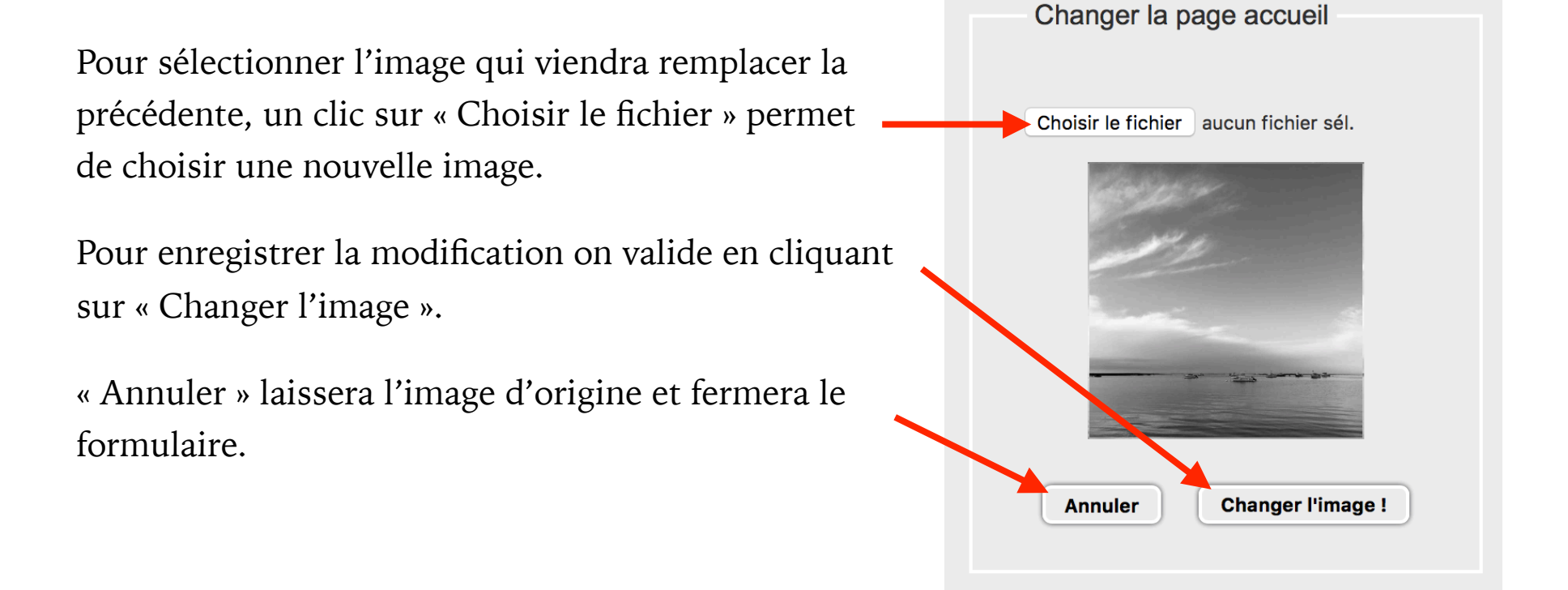

# TABLEAU DE BORD

#### STATISTIQUES

#### Y sont visibles : - le nombre de catégories en ligne, - le nombre d'articles en ligne, - le nombre de commentaires postés, - le nombre de commentaires signalés, - le nombre de commentaires signalés, - le nombre de commentaires signalés, - le nombre de conseils offerts. - le nombre de conseils offerts : 6

#### ARCHITECTURE DU SITE

Les catégories et les articles de celles-ci sont indiqués sous forme de liste. Tous les éléments sont cliquables pour un accès rapide.

#### Architecture du site

#### Pour la catégorie People :

- « Thoughts » est publié depuis le mardi 25 septembre 2018
- « Split » est publié depuis le mardi 25 septembre 2018
- « Child's Eyes » est publié depuis le mardi 25 septembre 2018
- « Library » est publié depuis le mardi 25 septembre 2018
- « Pause » est publié depuis le mardi 25 septembre 2018
- « Work » est publié depuis le mardi 25 septembre 2018
- « Together » est publié depuis le mardi 25 septembre 2018

#### Pour la catégorie Sea :

- « Sun » est publié depuis le mardi 25 septembre 2018
- « Ballad » est publié depuis le mardi 25 septembre 2018
- « Meadow » est publié depuis le mardi 25 septembre 2018
- « Pebble » est publié depuis le mardi 25 septembre 2018
- « Birds » est publié depuis le mardi 25 septembre 2018
- « Door » est publié depuis le mardi 25 septembre 2018
- « Headlight » est publié depuis le mardi 25 septembre 2018

# €

#### MODIFICATION DU CONTENU DU SITE

Des raccourcis d'édition rapide sont disponible depuis le tableau de bord.

| Ajouter une catégorie ?       | Poster un nouvel article ?       |
|-------------------------------|----------------------------------|
| Partager un nouveau conseil ? | Changer la rubrique "À propos" ? |

#### COMMENTAIRES SIGNALÉS

Tous les commentaires signalés par les utilisateurs seront listés dans cette rubrique.L'administrateur pourra choisir de les conserver....ou de les supprimer.

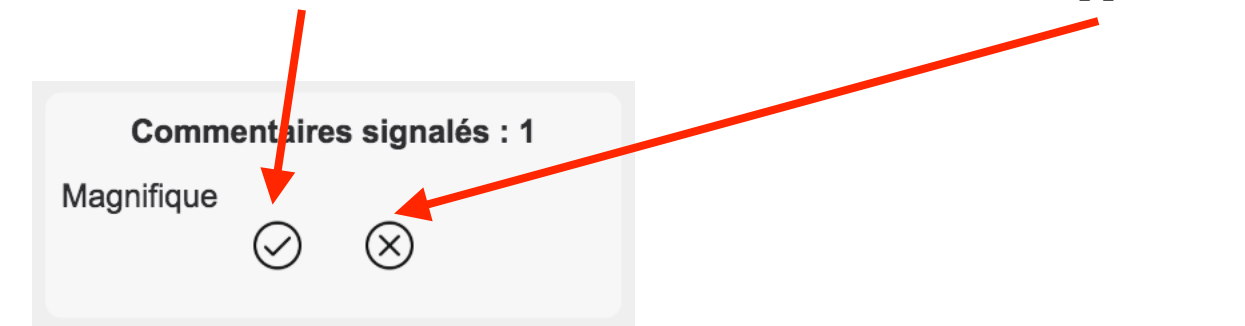

#### LES 3 DERNIERS ARTICLES AJOUTÉS

Cette partie liste les 3 derniers articles ajoutés sur le site. Tous sont cliquables pour y accéder rapidement.

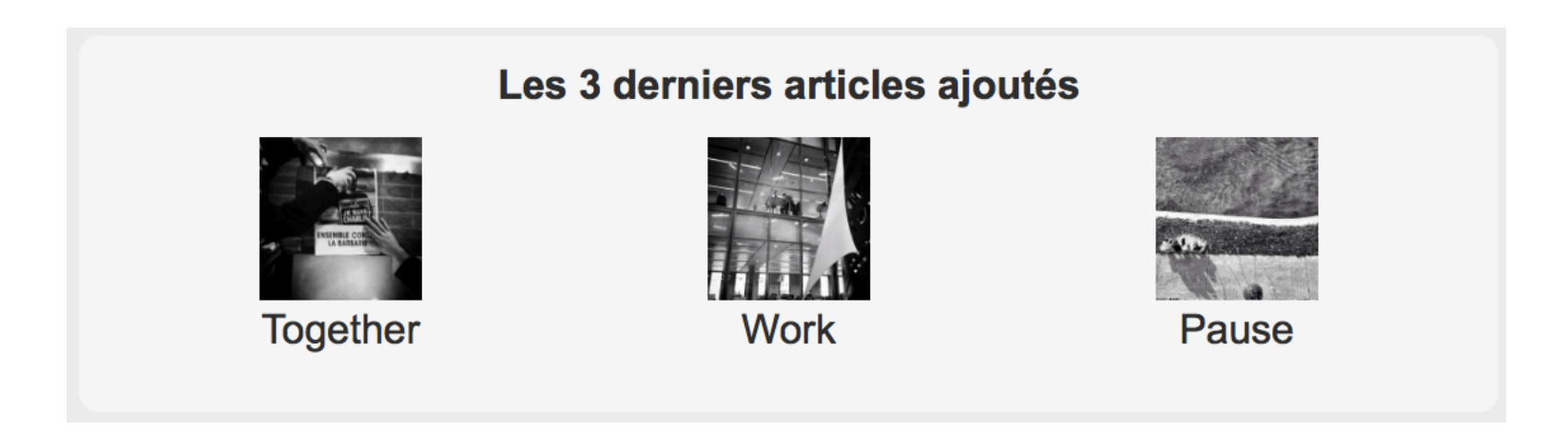

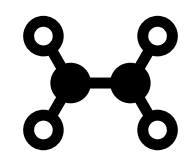

## CATÉGORIE

#### AJOUTER UNE CATÉGORIE

DEPUIS LE « TABLEAU DE BORD »

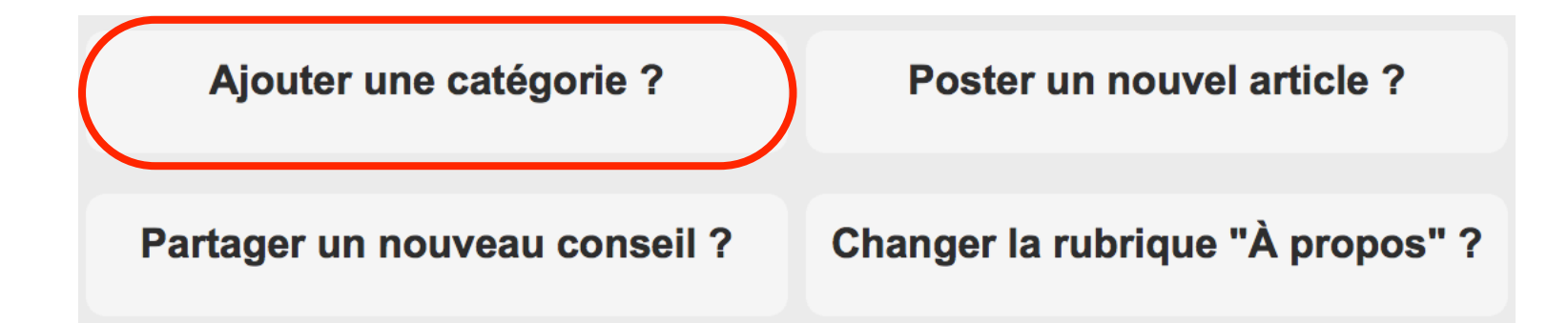

#### DEPUIS « PORTFOLIO »

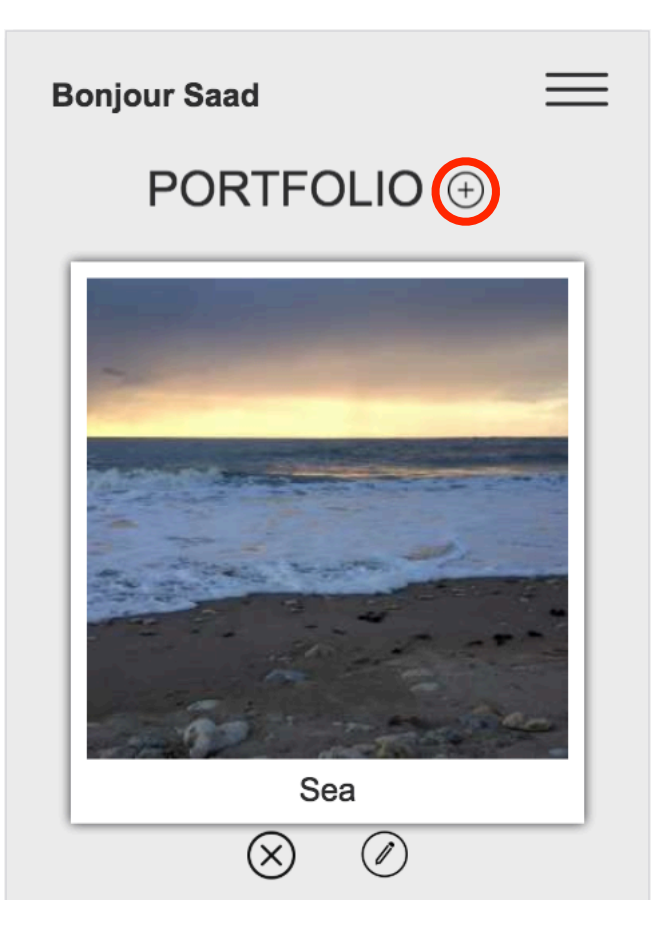

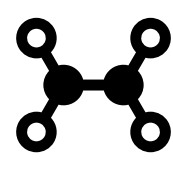

#### SUPPRIMER OU MODIFIER UNE CATÉGORIE

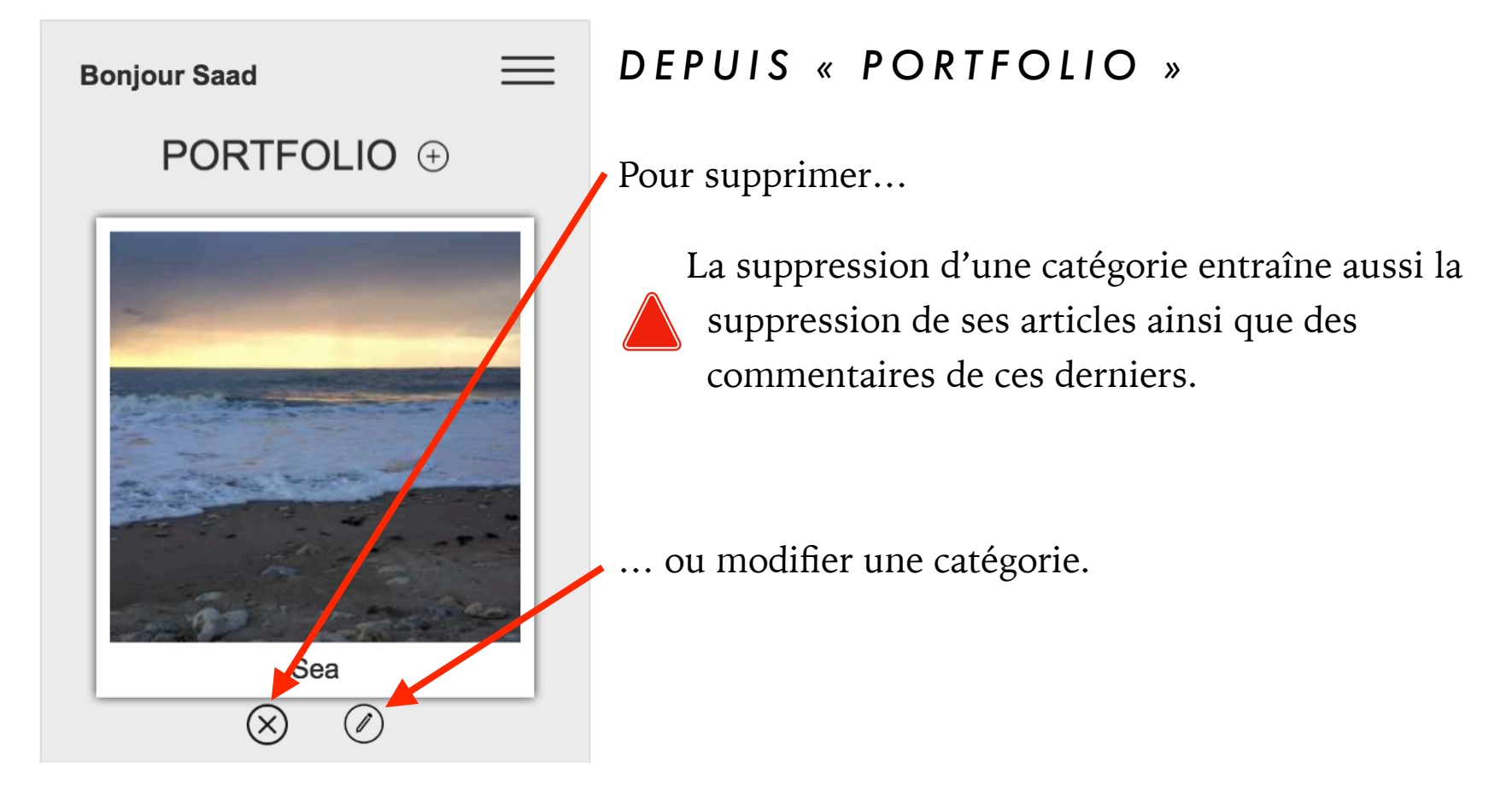

#### FORMULAIRE D'ÉDITION D'UNE CATÉGORIE

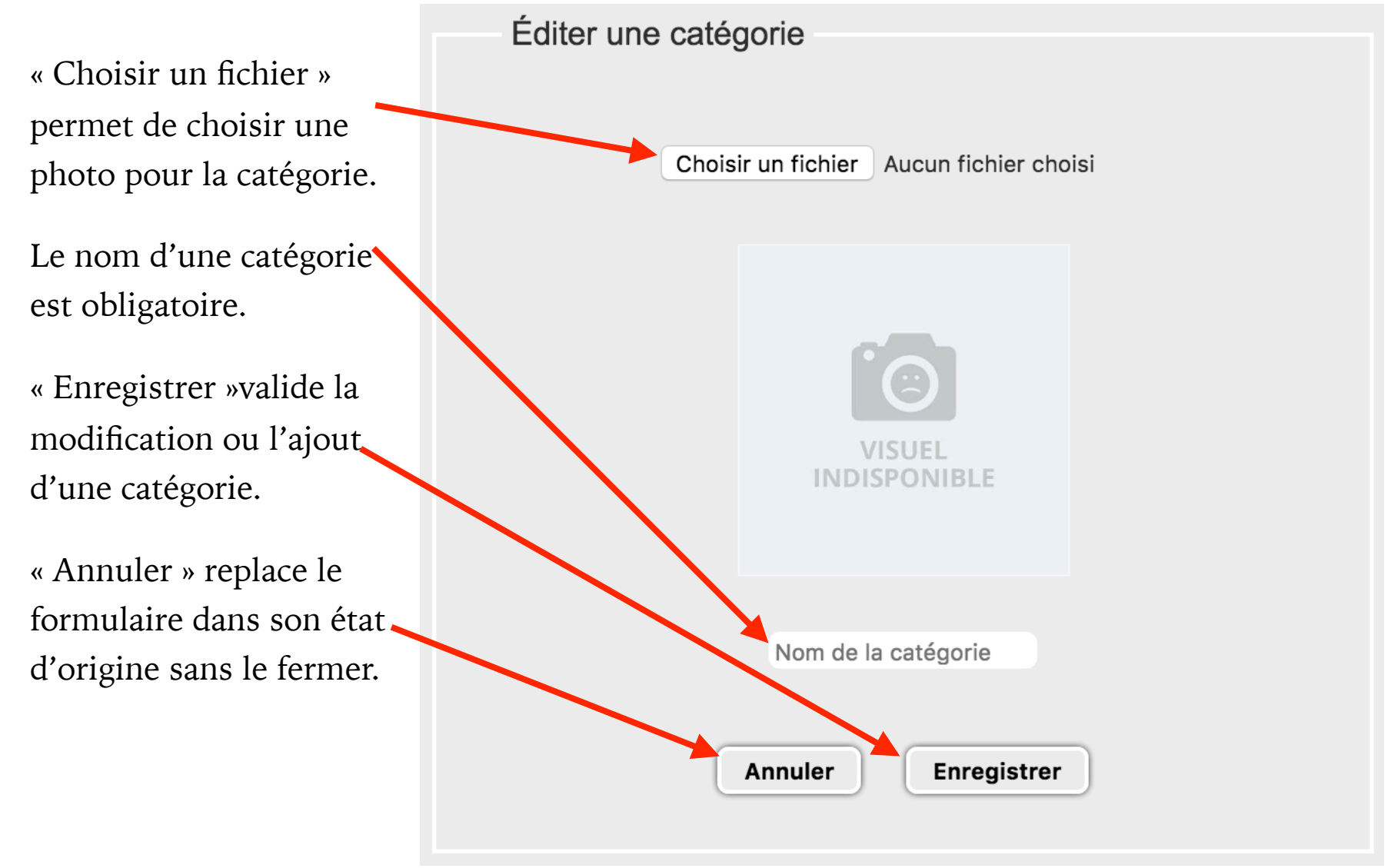

### ARTICLE

#### AJOUTER UN ARTICLE

DEPUIS LE « TABLEAU DE BORD »

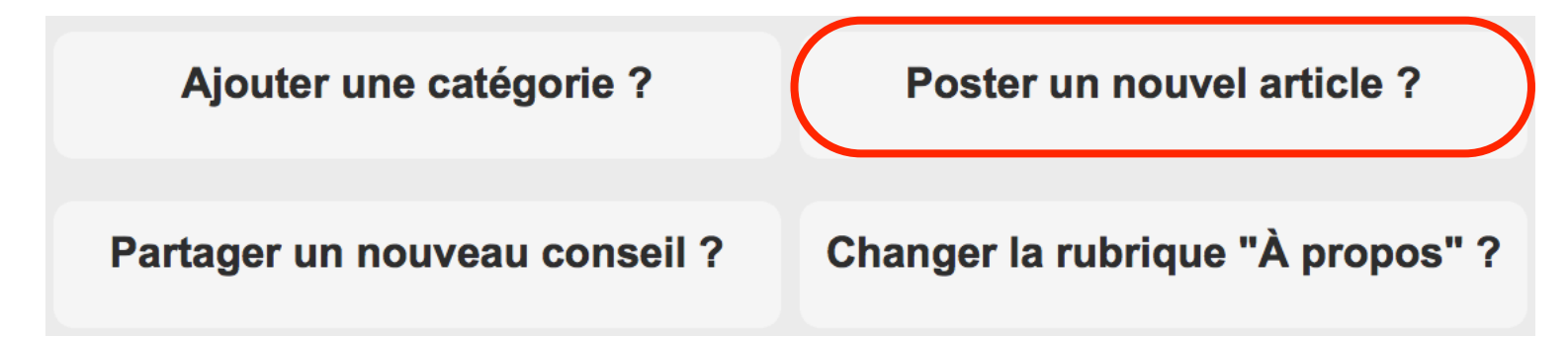

#### DEPUIS UNE « CATÉGORIE »

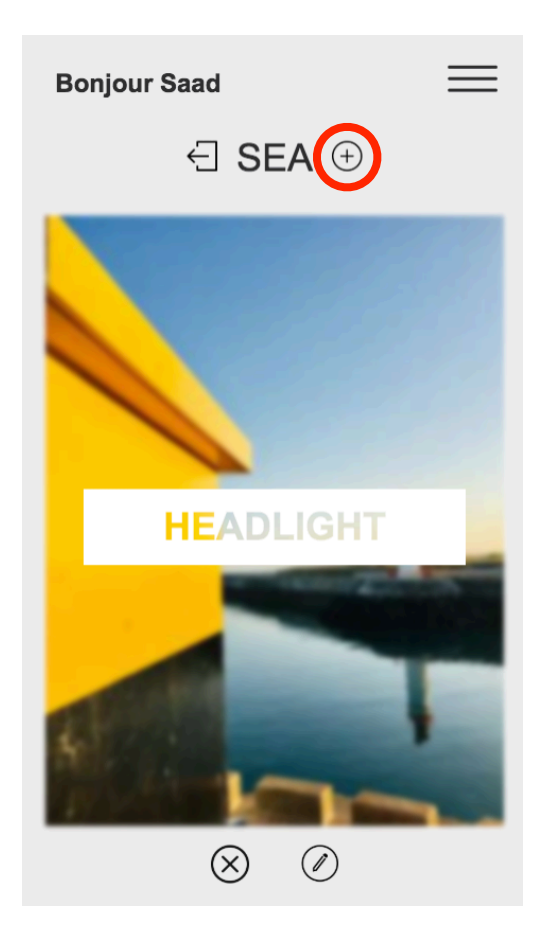

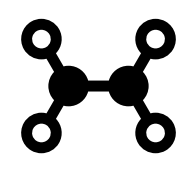

#### SUPPRIMER OU MODIFIER UN ARTICLE

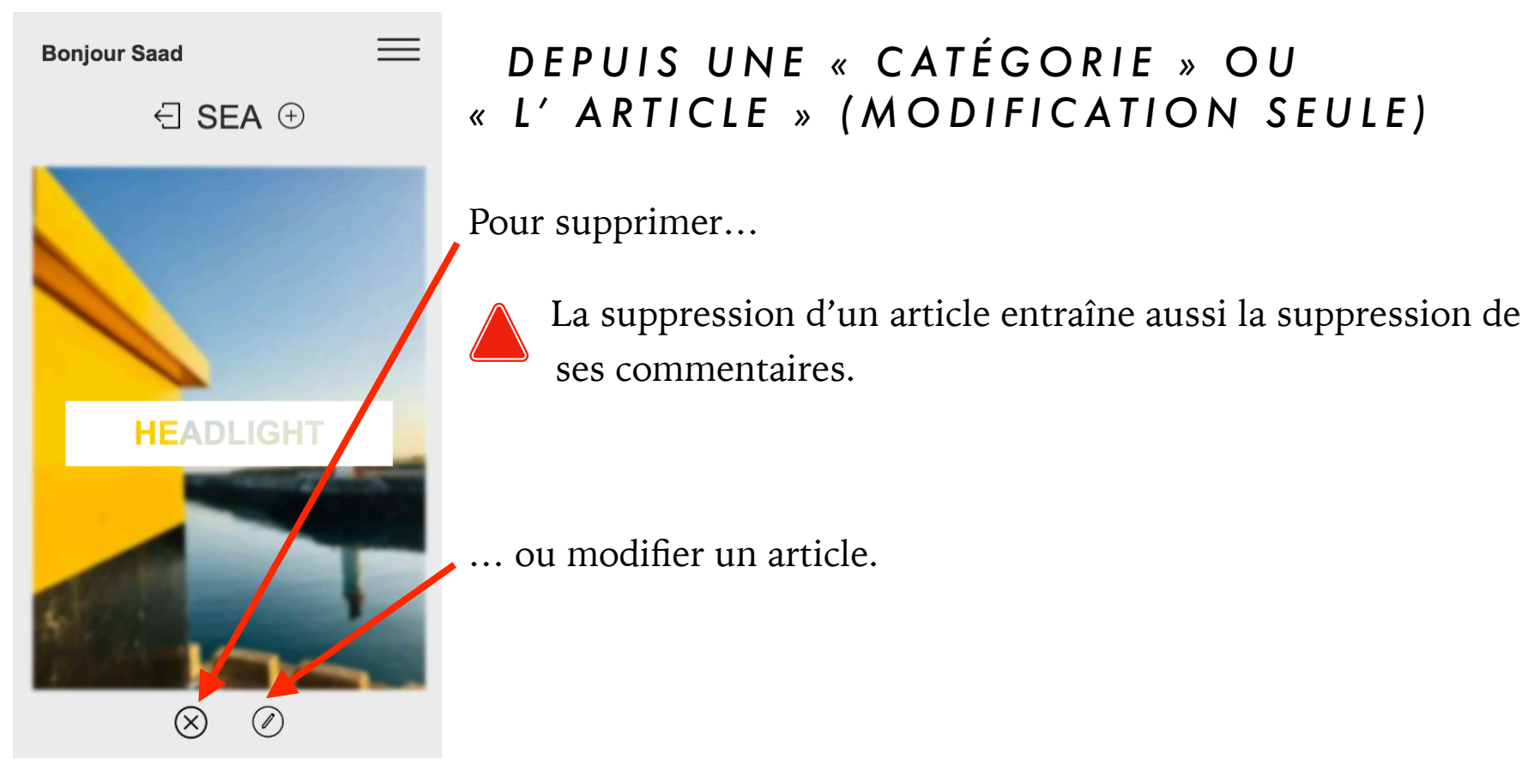

#### FORMULAIRE D'ÉDITION D'UN ARTICLE

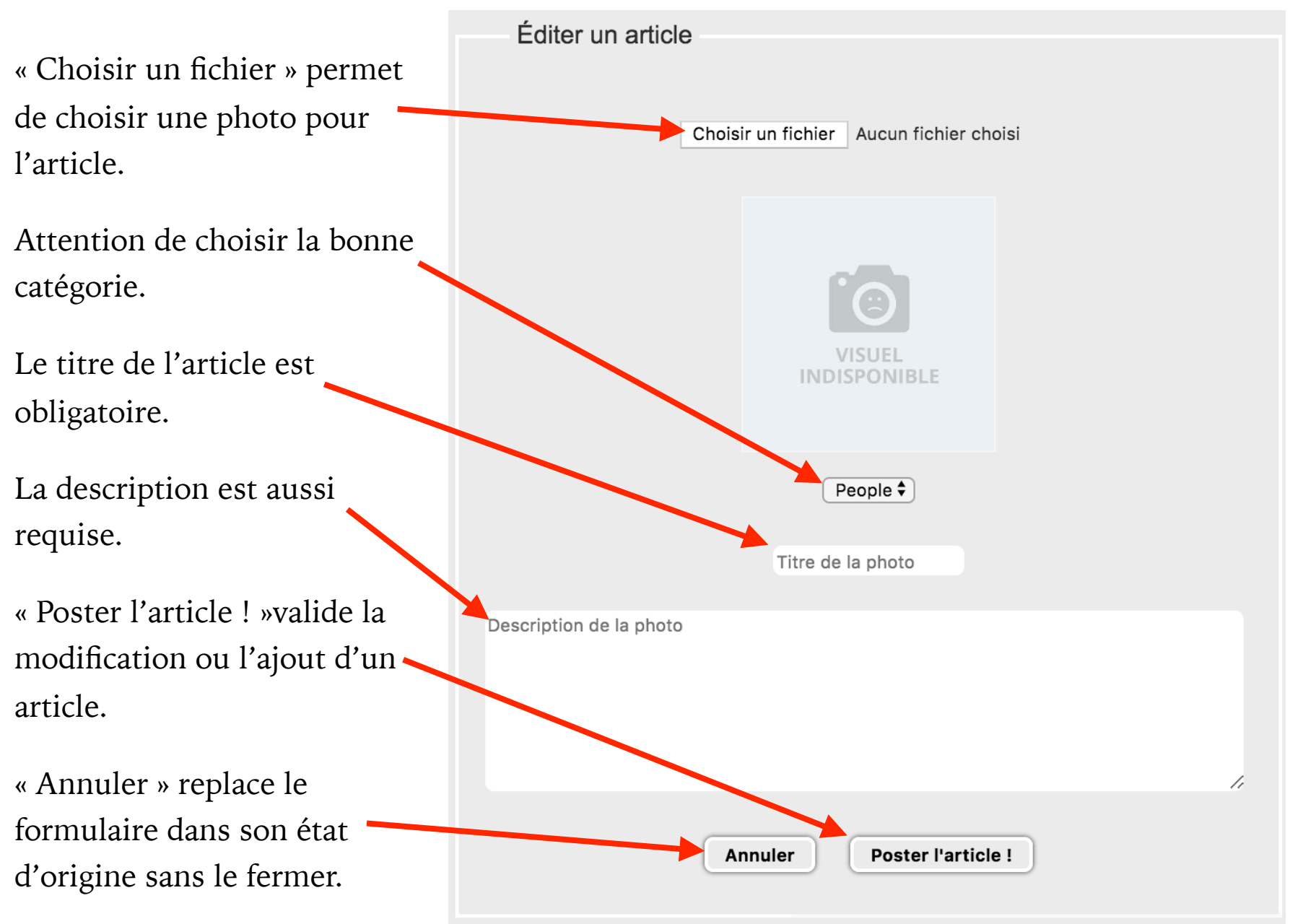

## GÉRER LES COMMENTAIRES

#### COMMENTAIRES SIGNALÉS

Cf. Tableau de bord / Commentaires signalés p.7.

#### SUPPRIMER DES COMMENTAIRES

#### DEPUIS L'ARTICLE

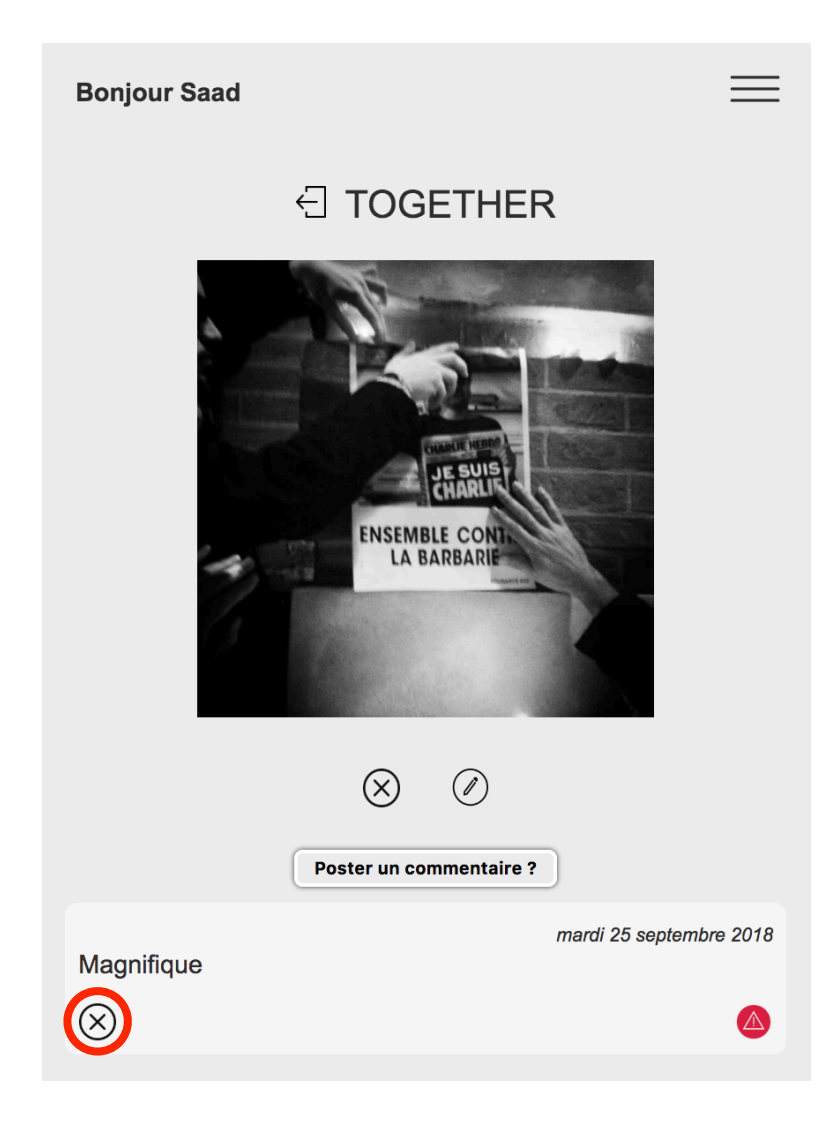

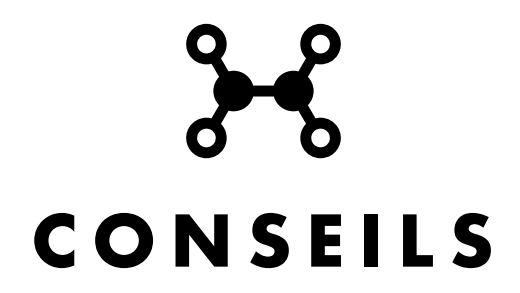

#### AJOUTER DES CONSEILS

DEPUIS LE « TABLEAU DE BORD »

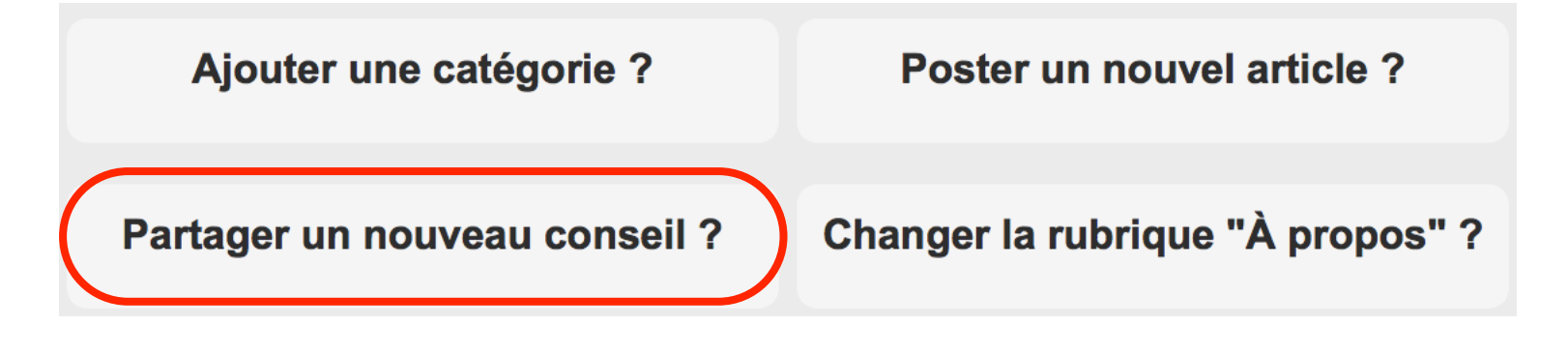

#### DEPUIS « CONSEILS »

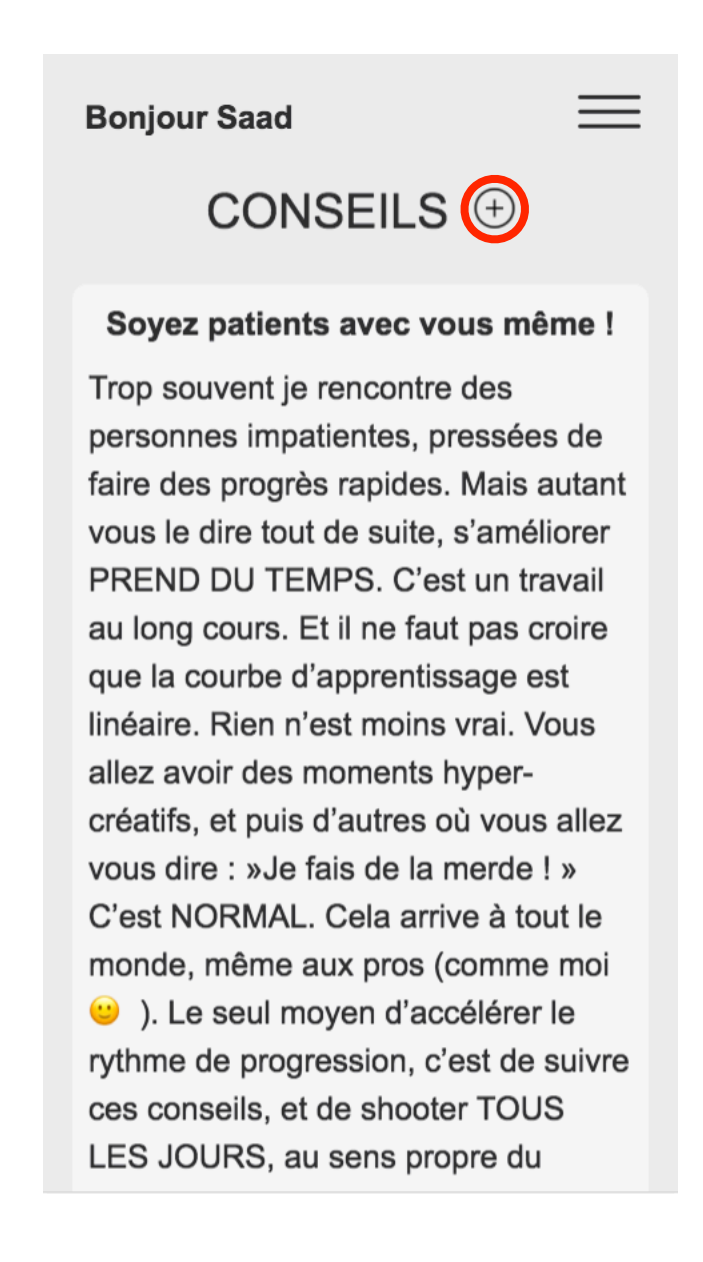

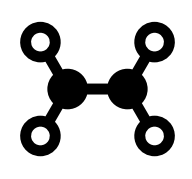

#### SUPPRIMER OU MODIFIER DES CONSEILS

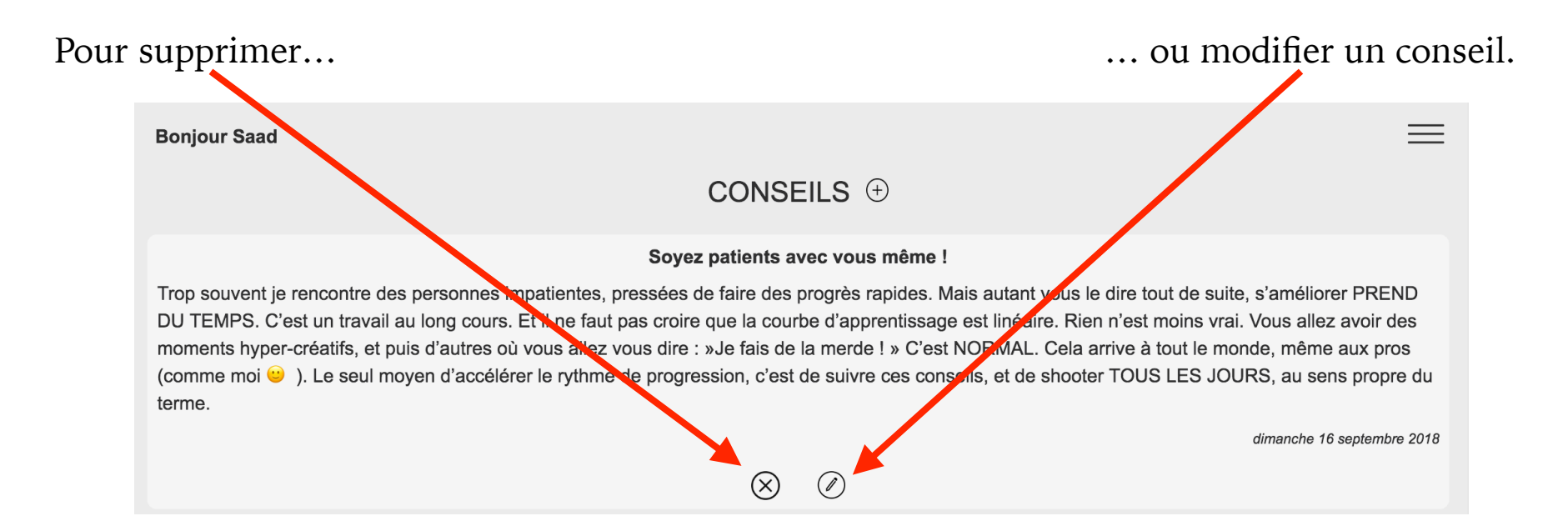

#### FORMULAIRE D'ÉDITION DES CONSEILS

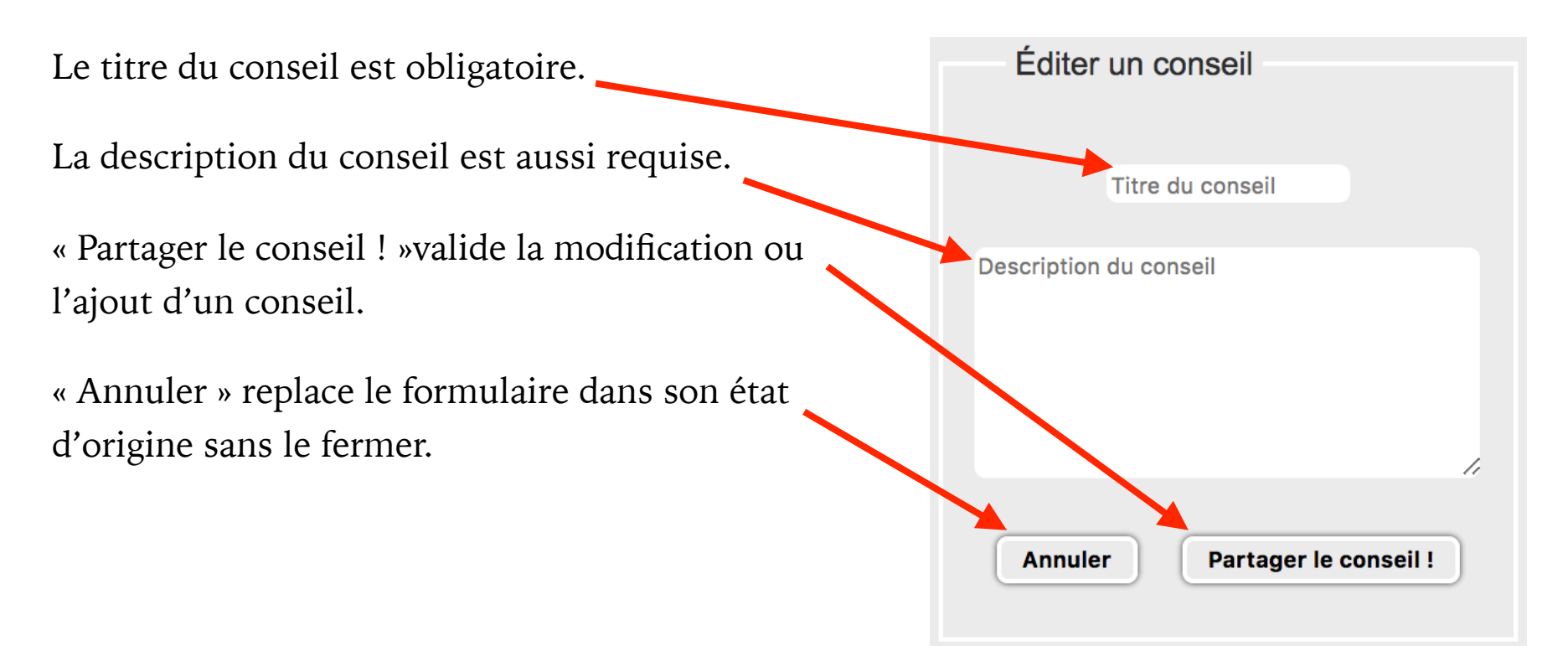

# SS MODIFIER « À PROPOS »

#### DEPUIS LE TABLEAU DE BORD

| Ajouter une catégorie ?       | Poster un nouvel article ?       |
|-------------------------------|----------------------------------|
| Partager un nouveau conseil ? | Changer la rubrique "À propos" ? |

#### DEPUIS « L'À PROPOS »

Bonjour Saad 📃

#### FORMULAIRE D'ÉDITION DE L'À PROPOS

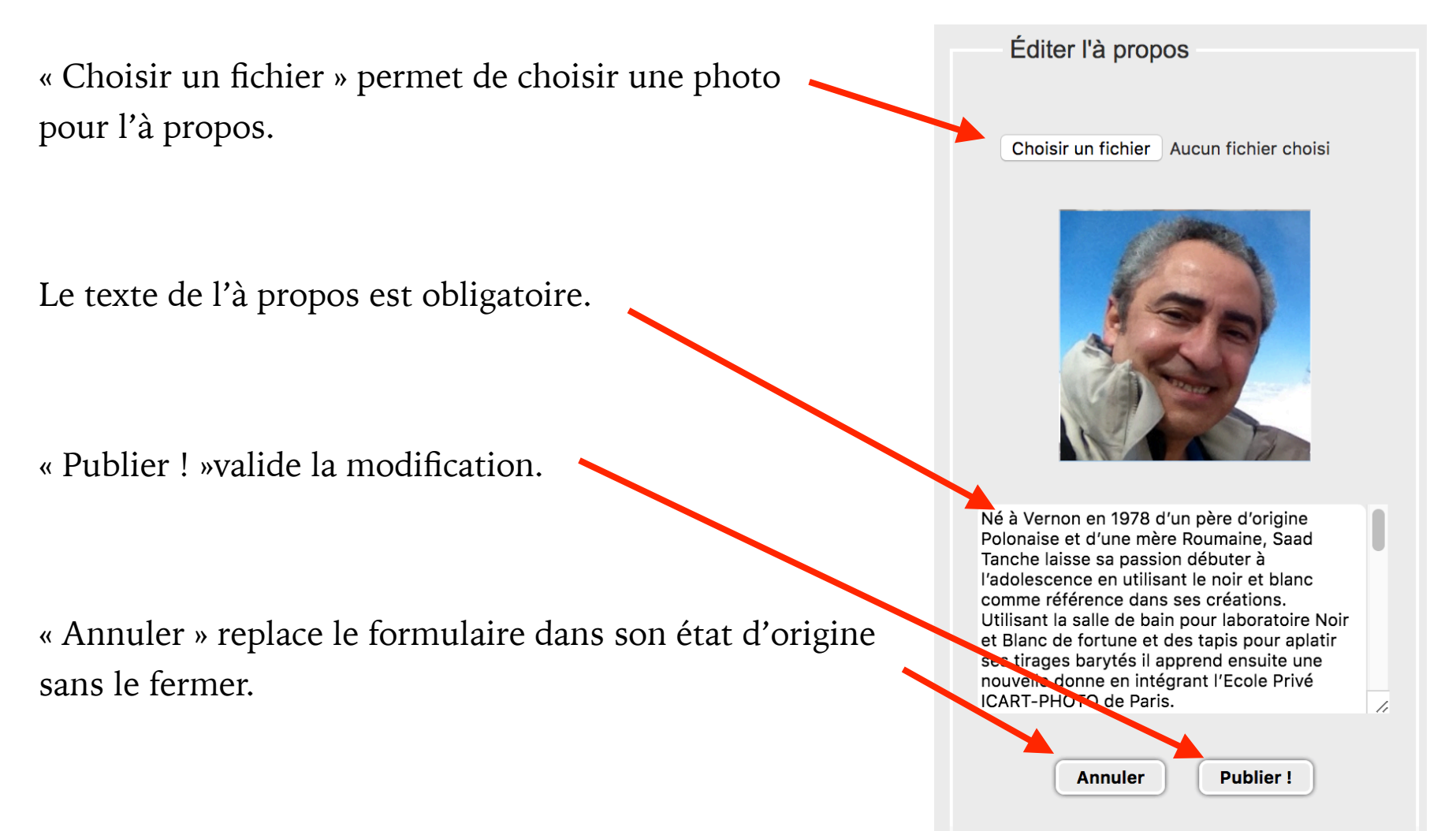

### LES MAILS DE LA RUBRIQUE CONTACT

Les utilisateurs ont la possibilité d'envoyer un message depuis la rubrique contact. Ceux-ci seront envoyés dans votre boîte mail et présentés de cette manière.

#### **COORDONÉES DE L'EXPÉDITEUR**

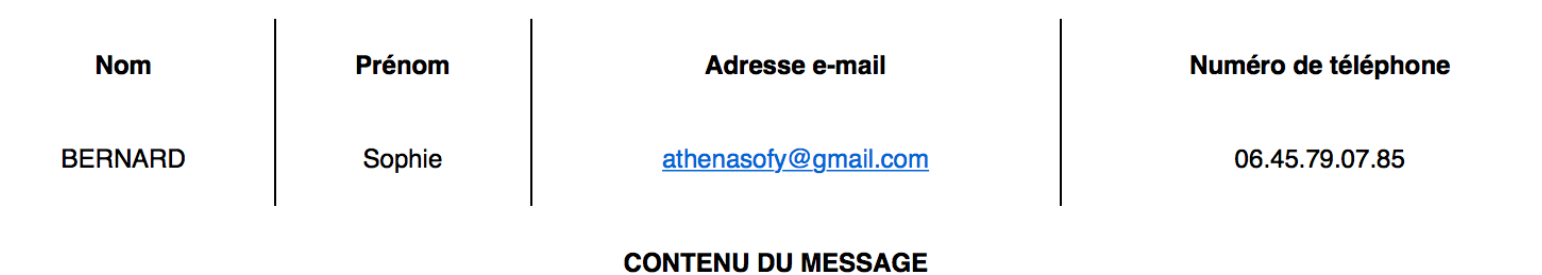

Bonjour, Je trouve votre travail est remarquable ! Je débute dans le monde de la photo et je souhaite vous poser quelques questions. Serait-il possible que l'on se rencontre ? Je vous laisse me coordonnées. Merci beaucoup par avance pour l'intérêt que vous porterez, je l'espère, à ma requête. Bonne journée Monsieur Tanche et à bientôt j'espère. Madame Bernard Sophie.

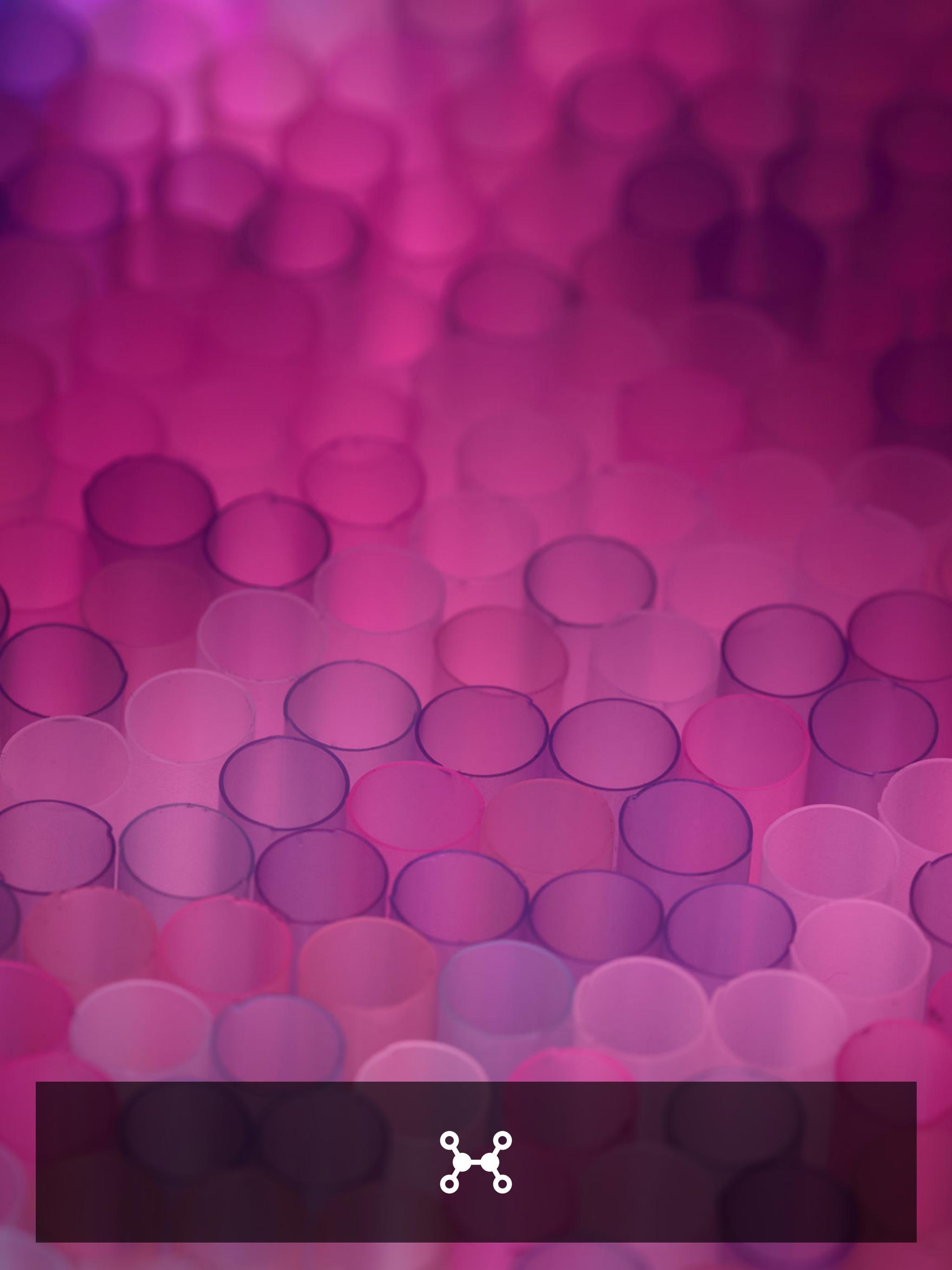